| Name:                                                                                                    |                                                                                                    |
|----------------------------------------------------------------------------------------------------|----------------------------------------------------------------------------------------------------|
| CB Login:                                                                                                    | Password:                                                                                                    |
| Social Studies TCI: Confir                                                                                              | m that you can log onto the <b>TCI site</b> .                                                                                                 |
| 1. Log in to Office 365: <u>https://www.cbsd.org/365</u> using CB login and password.                                   |                                                                                                    |
|                                                                                                    | Office 365 Sign in to Office 365 with your CBSD email address and password Sign-in →                                                          |
| <ol><li>Log on to Clever App with<br/>on the Purple Icon that set</li></ol>                                             | h their CB login and password. After logging into Clever, click<br>ays " <u>TCI</u> ".                                                        |
| Clever                                                                                                    | TCi                                                                                                    |
| The Program for 6 <sup>th</sup> Grade is: H                                                                             | listory Alive! The Ancient World                                                                                                    |
|                                                                                                    |                                                                                                    |
| OnoNoto: Confirm that you                                                                                               |                                                                                                    |
| Log in to Office 345: https://www.chsd.org/345.using CB.log in and password                                             |                                                                                                    |
|                                                                                                    | OST.// WWW.CDSU.OFg/585<br>OSTIG CB TOGIT and password.<br>Sign in to Office 365<br>with your CBSD email<br>address and password<br>Sign-in ◆ |
| <ol> <li>Click on the purple OneNote icon (you may need to click on it twice). Click on Class<br/>Notebooks.</li> </ol> |                                                                                                    |
| <ul> <li>3. Choose the Class Notebook</li> <li>MISS ZELEZNIK'S HO</li> <li>MISS ZELEZNIK'S MA</li> </ul>                | <b>ook</b> you are trying to access.<br>DMEROOM (2019-2020)<br>ATH CLASS (2019-2020)                                                          |
|                                                                                                    |                                                                                                    |

**E-mail:** Confirm that you can log into your **e-mail**.

1. Log in to Office 365: <u>https://www.cbsd.org/365</u> using CB login and password.

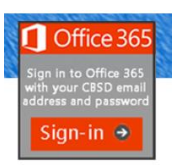

2. Click on the **blue e-mail** icon to access your e-mail.

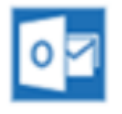

Ed Your Friend in Learning (Math in Focus) Site: Confirm that you can log onto the Ed Your Friend in Learning site.

1. Log in to Office 365: <u>https://www.cbsd.org/365</u> using CB login and password.

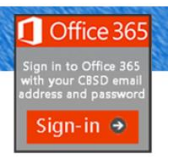

2. Click on the **waffle in the top left corner**.

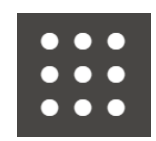

- 3. Click on the **blue** icon "all apps  $\rightarrow$ ".
- 4. Scroll down and click on the "Ed Your Friend in Learning" icon.

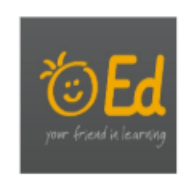

**Teams:** Confirm that you can log onto **Teams**. 1. Log in to Office 365: <u>https://www.cbsd.org/365</u> using CB login and password. Office 365 ian-in 2. Click on the blue **Teams** icon. ٩j Teams 3. To access our class Teams Distance Learning meetings... • Go to your e-mail. • Open the e-mail labeled as **Class Team Meeting**. • Click on the link that says "Join Microsoft Teams Meeting". 4. To call Miss Zeleznik for assistance during Distance Learning... • Click on the **calls** icon on the left side of your screen. • Click on "Make a Call" at the bottom of the screen. • Type in Lauren Zeleznik and click on my name when it pops up. • Click on the **phone** for an audio ONLY call or the **camera** for a video call.

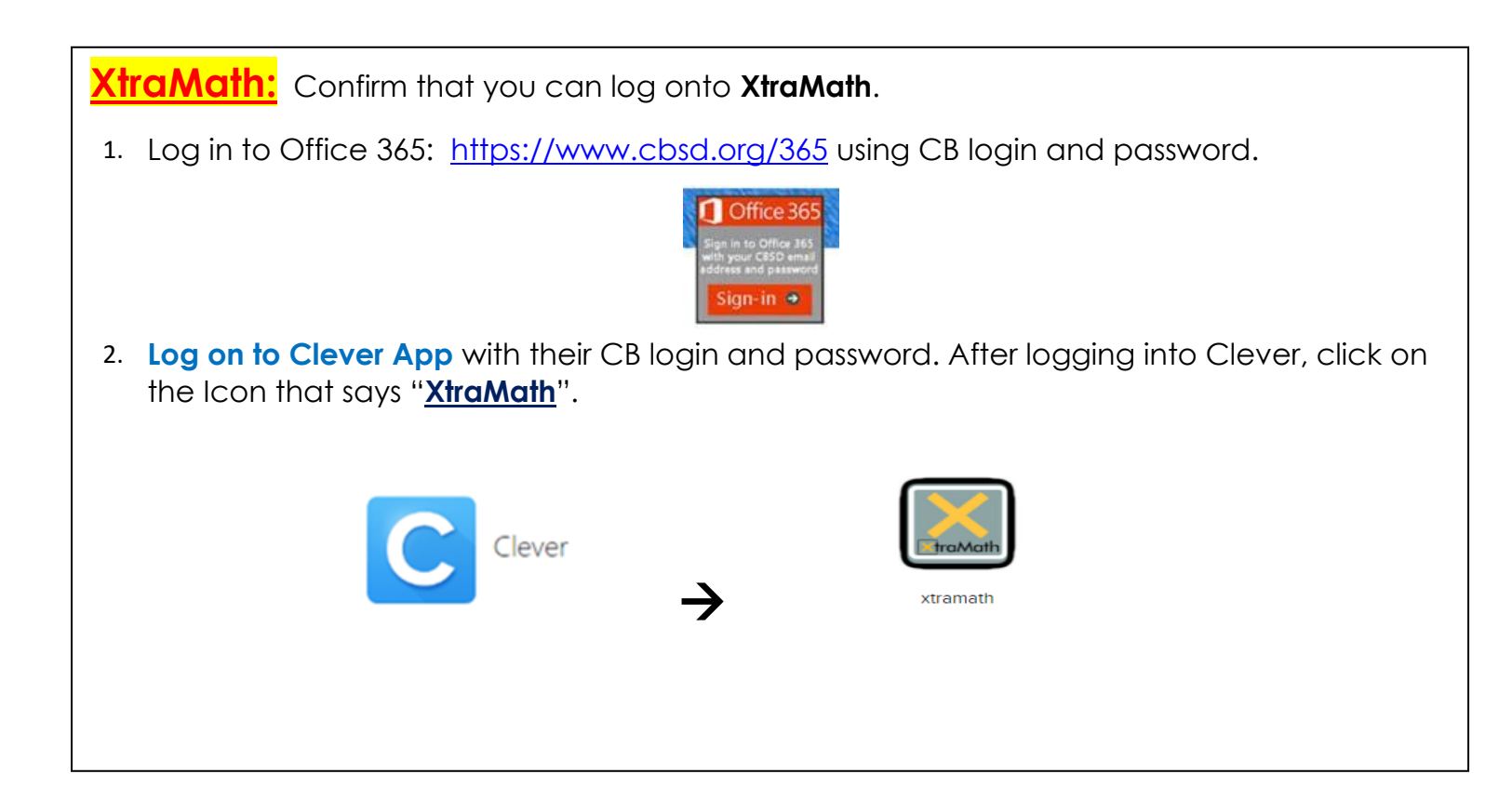